## ¿Cómo entrar a la computadora de su hioj/a?

## <u>Usuario:</u>

StudentIDnumber@student.pvusd.us

Ejemplo: 7463829@student.pvusd.us

Contraseña:

ddmmyyyy (el cumpleaños del estudiante TODOS los 8 digitos)

Ejemplo: 02292030

\_\_\_\_\_

CUANDO UN ESTUDIANTE ENTRA A LA COMPUTADORA, EL SISTEMA LOS LLEVARÁ AUTOMÁTICAMENTE A LA PÁGINA DE CLEVER. DE CUALQUIER FORMA, SI SU COMPUTADORA NO LOS LLEVA A ESTA PAGINA SIGA LOS SIGUIENTES PASOS

## ACCESANDO CLEVER

(CLEVER es el programa donde usted encontrará las aplicaciones que sus estudiantes van a usar durante Aprendizaje a Distancia Dirigido por el Maestro)

1. Vaya a PVUSD.US

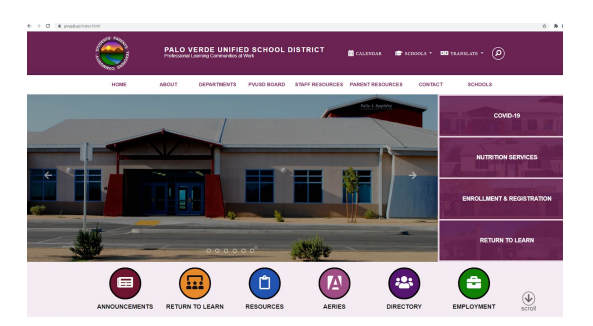

- 2. Presione el botón azul titulado <u>RESOURCES</u> o en el menu on the menu presione PARENT RESOURCES
- 3. Vaya abajo y presione CLEVER

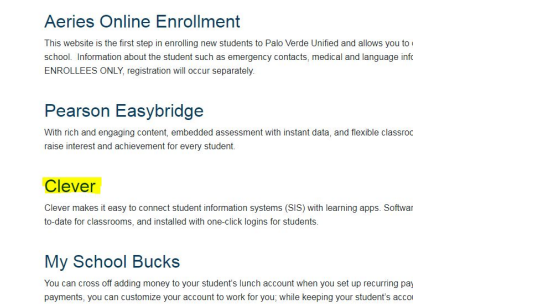

4. La siguiente página, CLEVER, le explicara:
¿Qué es CLEVER? y...
¿Cómo puede su estudiante usar CLEVER desde casa?

| Clever                                                                                                    |
|----------------------------------------------------------------------------------------------------|
|                                                                                                    |
| What is Clever?                                                                                                    |
| Clever is an easy way for your child to access all of the learning applications they use at school. It allows them to access all of their learning                                                          |
| applications by logging into Clever with their PVUSD Google Accounts. They no longer have to remember usernames and passwords for all of the                                                                |
| web apps they use in the classroom. They simply log in to Clever, and they have instant, one-click access, to all of their apps.                                                                            |
| How can a student use Clever at home?                                                                                                    |
| First, we recommend students use the Chrome Web Browser [2] web browser, and the Clever Extension for Chrome [2], which can be downloaded                                                                   |
| from the links below.                                                                                                    |
| <ul> <li>Othome Web Browser (2)</li> <li>Othome Statestion for Chrome (2)</li> </ul> Pale Verde Unified School District<br>Twing smalled?<br>Trained Statesting (2)  New Statesting (2)  The Statesting (2) |
|                                                                                                    |

- 5. SI usted NO tiene la aplicación de CLEVER escoja la que usted prefiera Chrome Web Browser Clever Extension for Chrome
- 6. Baje un poco mas en la página y presione Sign to CLEVER.

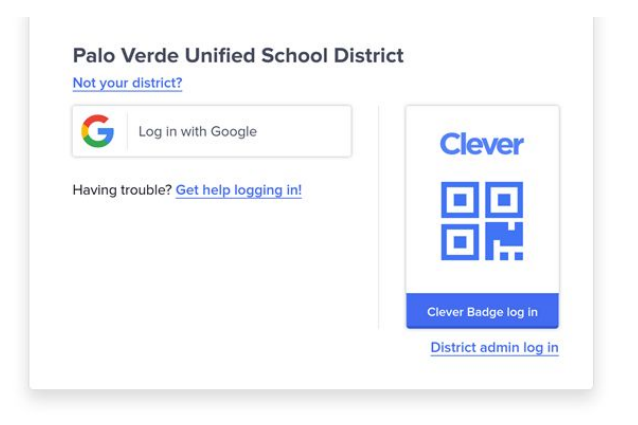

Students will then go to www.clever.com/in/paloverdeusd 🖾, and click the Log In with Google button, using their district provided email address, studentID@student.pvusd.us and their password.

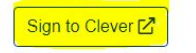

7. Este enlace lo llevará directo a la página de entrar con usuario y contraseña

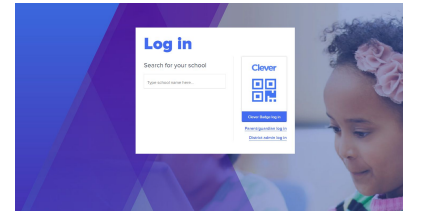

- 8. Estudiantes en TK-K pueden usar su tarjeta de CLEVER (la verde que les dimos)
- Estudiantes 1-8 van a necesitar sus correos electrónicos (<u>studentIDnumber@student.pvusd.us</u>) y sus contraseñas (fecha de nacimiento TODOS los 8 dígitos dd/mm/yyyy)

## ¿Que van a encontrar en CLEVER?

En la parte de arriba de la esquina izquierdo usted encontrara:

- Favorite resources
- Teacher pages
- Teacher Apps
- Student Apps
- Clever Help Resources

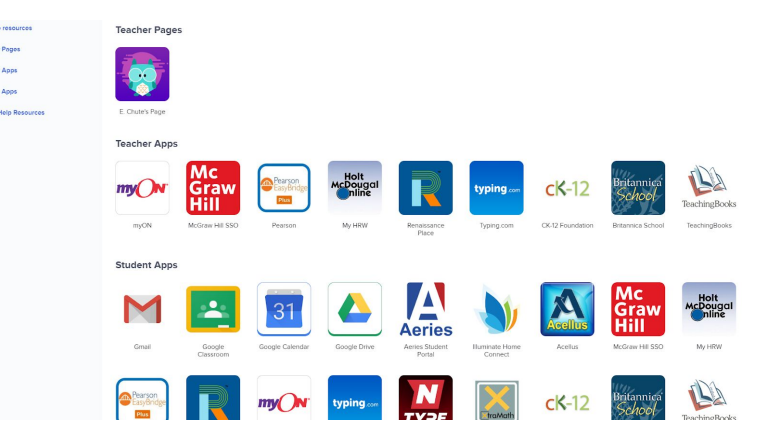

- 1. PRESIONE EN <u>Student Apps</u>
- 2. Estas son las aplicaciones que los maestros de sus hijos usaran para suplementar la instrucción durante los horarios de Instrucción en Línea Dirigida por el Maestro y durante las sesiones de prácticas.

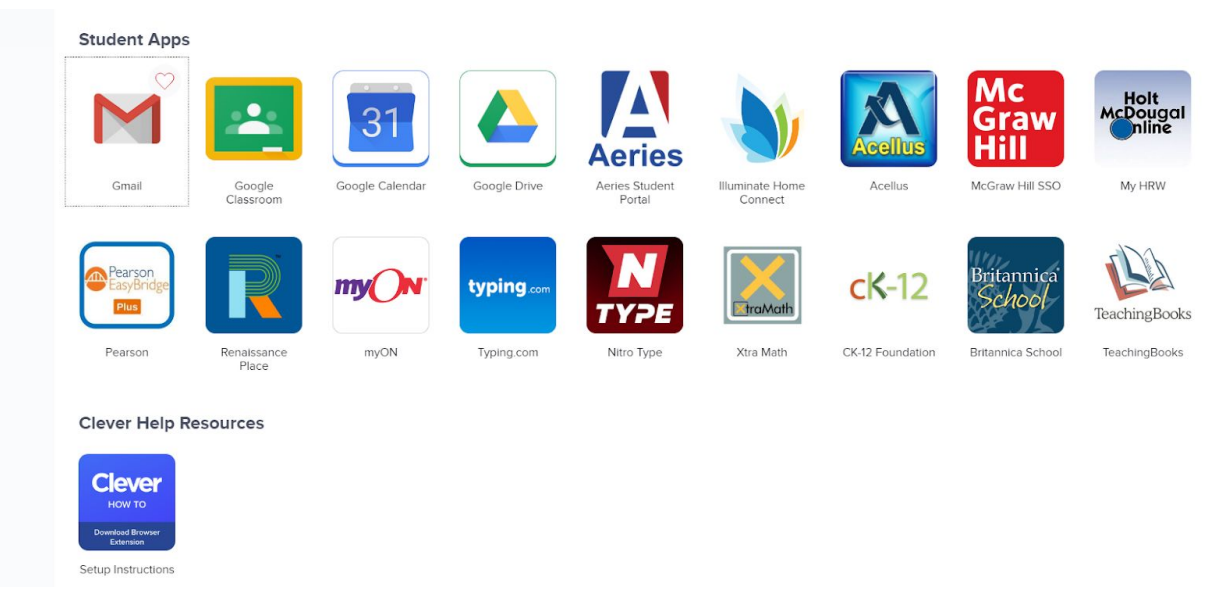

Los estudiantes pueden entrar a sus juntas de ZOOM con sus maestros por medio de las siguientes aplicaciones:

- Gmail
- Google Classroom
- Google Calendar